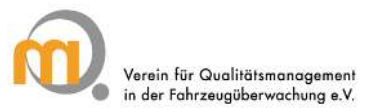

## Zählerrückstellung im Mangel-Tool

## 1 Erstinstallation und Einstellungen

Installationen sind grundsätzlich von den EDV-Abteilungen oder von berechtigten Personen vorzunehmen.

Das Programm wird als gezippte Datei zur Verfügung gestellt. Aus der Entpackroutine kann direkt die Installation gestartet werden. Der Benutzer wird automatisch durch die Installation geleitet. Dabei sind festzulegen:

- Passwort (bitte unbedingt notieren, da keine Passwortdatenbank hinterlegt ist)
- Auswahl des Auditors aus hinterlegter Liste
- Verzeichnisse für die Ablage der UN-Berichte (nur anonymisiertes Exemplar)
- ggf. Eingabe oder Korrektur der laufenden UN-Nummer (Zählfunktion)

Der Anwender initialisiert sich mit seinem Namen in der Liste der Auditoren. Dabei werden die hinterlegten Stammdaten fest ins Programm übernommen. Die Eingabe der ersten Buchstaben des Nachnamens beschleunigt die Suche und Auswahl.

| Einstellungen                                               |             |
|-------------------------------------------------------------|-------------|
| Laufnummer der nächsten UN                                  |             |
| 303                                                         | *<br>*      |
| Vollständiger Name des Auditors                             |             |
| Zeymer, Uwe                                                 |             |
| Institution des Auditors                                    |             |
| QM e.V.                                                     |             |
| Zielordner für Export der PDF-Dokumente                     | 1           |
| D:\000A Uwe Zeymer Daten\UN Mangel tool Ablage pdf          | Durchsuchen |
| Zielordner für Export der stomierten PDF-Dokumente          |             |
| D:\000A Uwe Zeymer Daten\UN Mangel Tool Ablage Stomierungen | Durchsuchen |
|                                                             |             |

### Bitte beachten:

Das Programm kann nur auf Auditoren initialisiert werden, die in der Liste enthalten sind. Die Initialisierung auf andere User über die Registerkarte "Einstellungen" ist nur möglich, wenn der User über eine eigenständige Windows-Anmeldung verfügt, da in der Windows-Registrierungsdatei Passwort- und Zählfunktionen abgelegt werden.

# 1.1 Erneute Installation oder Wechsel des Betriebssystems bzw. des Rechners

Wird das Programm für einen Auditor erneut auf einen anderen/neuen Rechner installiert, müssen die Daten auf dem bisherigen Rechner geprüft werden. Zur Kontrolle ist ein Abgleich der jeweils letzten UN im "Export-Verzeichnis" und "Versand-Log" erforderlich. Stimmen beide Endnummern überein, wurden alle UN-Berichte übertragen. Falls es Abweichungen gibt, muss das Programm auf dem alten Rechner bei aktiver Internetverbindung nochmals geöffnet werden, um die ggf. nicht gesendeten Protokolle zu verschicken.

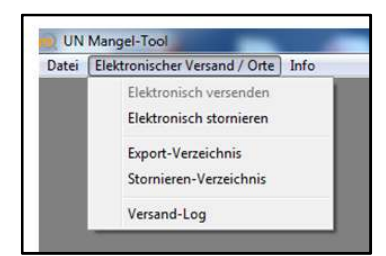

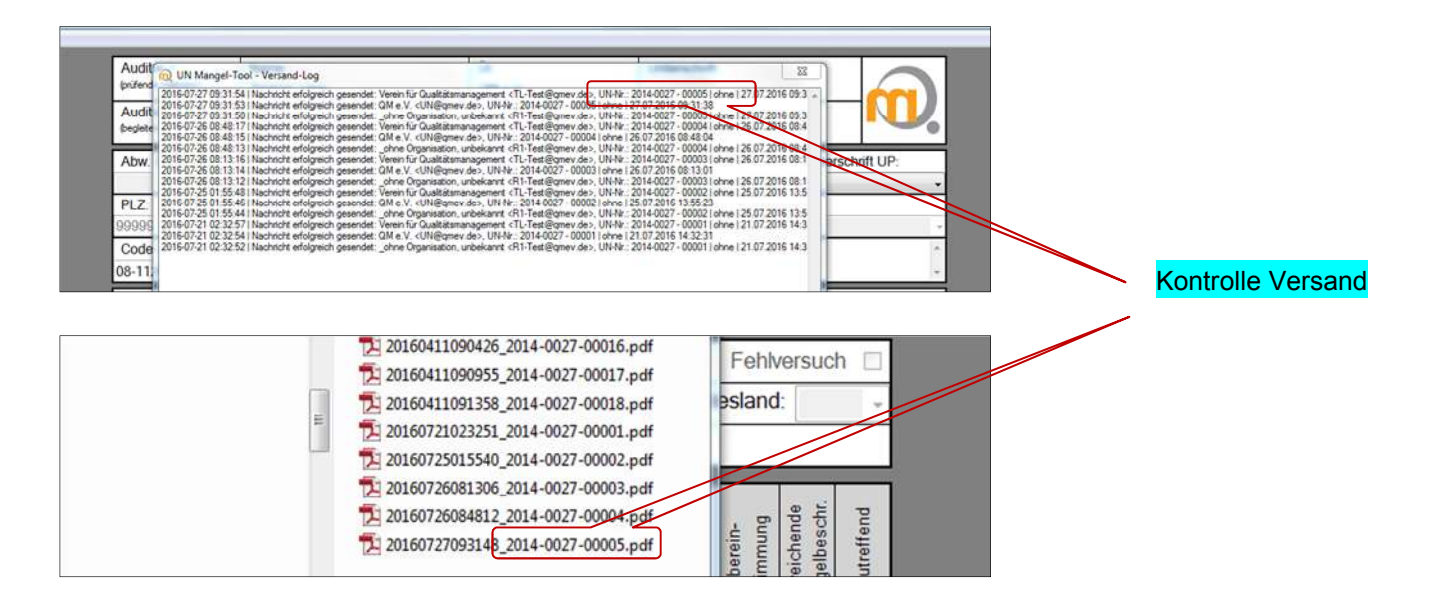

Bei Rechnerwechsel/Neuinstallation ist die Vergabe der UN-Nummern exakt fortzusetzen, da sonst erneut bei "1" gestartet wird. Dies führt in der Nachbearbeitung/zentralen Erfassung zu inkonsistenten Daten. Um diesen Fall zu umgehen, besteht bei der erneuten oder Ersatzinstallation auf dem anderen Rechner die Möglichkeit, die nächste UN-Nummer (Zähler) einzugeben. Ist die letzte UN-Nummer

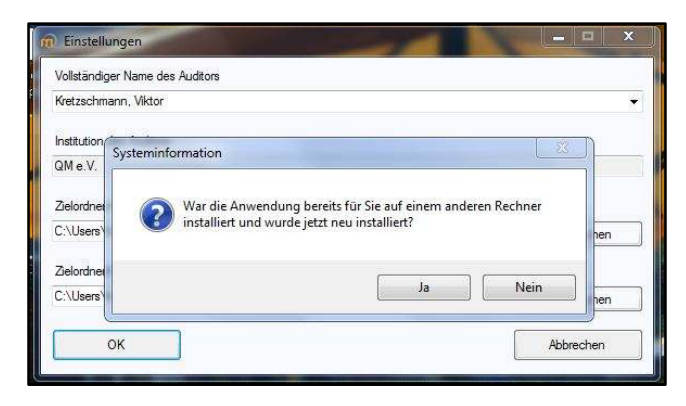

nicht mehr bekannt, kann der Zähler auf den Wert gesetzt werden, der bei der Geschäftsstelle des QM-Vereins erfragt werden kann. Nach Eingabe der nächsten UN-Nummer wird die Installation abgeschlossen. Beim Aufruf des Programmes wird die Zählung der UN-Nummer fortgesetzt. Die Verzeichnisse für die Exportordner sind wie bei der Erstinstallation sorgfältig anzugeben/anzulegen. Sie dürfen im Nachhinein nicht verschoben oder gelöscht werden, da sonst der programmtechnische Abschluss der UN nicht möglich ist und die Zählfunktion blockiert wird (siehe auch Erstinstallation).

| instellungen                        |                                     |      | Ĩ                         |
|-------------------------------------|-------------------------------------|------|---------------------------|
| Laufnummer der nächste              | n UN                                |      |                           |
| Vollständiger Name des /            | Auditors                            | ×.   |                           |
| Zeymer, Uwe                         |                                     | •    |                           |
| Institution des Auditors            |                                     |      |                           |
| QM e.V.                             |                                     | ]    |                           |
| Auditor 1<br>(prifende Institution) | Name:<br>Zeymer, Uwe                |      |                           |
| (begleitende Institution)           | _ohne Organisation, unbekannt 🗸     |      | Fortlaufende Zählfunktion |
| Abw. Ül:                            | OE: UP - N                          |      |                           |
| PLZ:                                |                                     |      |                           |
| Code US:                            | UB-Nr.: Un                          |      |                           |
| UN-Nr.: 2014-002                    | 7 - 00303 Datum: Mittwoch 25.01     | 6.2  |                           |
| Art der US: 🔲 Prüfs                 | stützpunkt 🔲 Prüfstelle 📄 Prüfplatz | 5. Z |                           |
| PKW 🗵 LKW                           | 🗌 Krad 🔲 KOM 🔲 So                   |      |                           |

#### Alternative Korrektur der laufenden UN-Nummer

Sollte bei der Umstellung, Aktualisierung oder dem Update des Programms die Zählfunktion nicht ordnungsgemäß fortgesetzt werden, besteht die Möglichkeit einer einfachen Korrektur. Im Feld Einstellungen kann diese Angabe manuell erfolgen. Dazu ist es erforderlich, die letzte vergebene UN-Nummer zu recherchieren und die nächste einzugeben. Bitte beachten, dass hier nur die laufende Nr. eingegeben wird und diese auf maximal fünf Stellen begrenzt ist. Die Information zur letzten UN-Nummer können Sie aus dem letzten im Exportverzeichnis gespeicherten UN-Bericht entnehmen. Im Zweifel bitte die Geschäftsstelle des QM-Vereins kontaktieren.